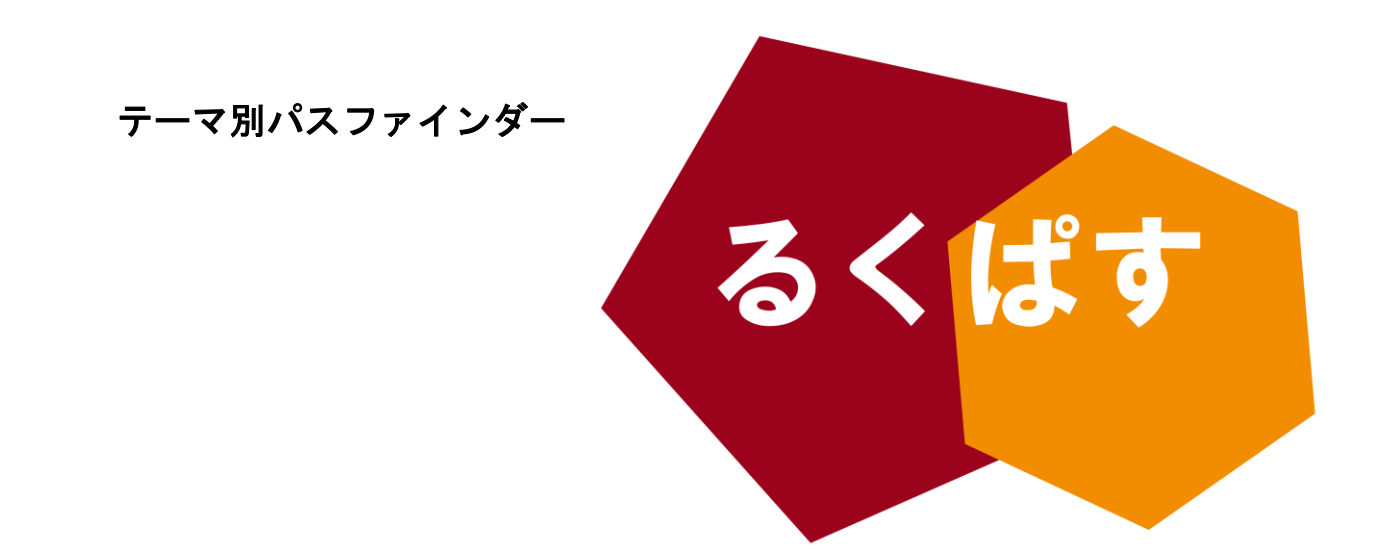

# レポート・論文を書く前に 知っておきたい WORD の機能

Vol.01 誰も教えてくれない応用操作編

💢 パスファインダーとは?

Pathfinder (パスファインダー)とは、探検者/草分け/開拓者の意。レポート作成や論文作成で、何を すればいいのか、どこへ行けばいいのかわからない!そんな人のための助けになるように作成した、学問の 「道しるべ」です。

> 改訂日:2013 年 12 月 13 日 大阪大学 外国学図書館 | 箕面キャンパス | ラーニングコモンズ るくす | TA チーム

# I. イントロダクション

#### < MS WORD の「誰も教えてくれない応用操作編」 とは?

Microsoft 社のワードは、文章作成をはじめ、様々な商業分野でも活用されています。今回のこのパスフ ァインダーでは、論文作成のためにぜひ知っておきたい応用 Tips を紹介します。詳細な使い方は個人で学 習してもらうため、詳しい説明は省いています。

※基本的な操作は中学校や高校、学部の一般教養などで勉強したと思い ますし、山ほど本があるので、触れません。

※このパスファインダーは Microsoft Word 2010 についての説明ですが、 基本的な操作は Word 2013 でも同様です。

※Microsoft Word は、大阪大学がマイクロソフト社と包括契約により、 学生は無料で入手することが出来ます、学内アクセス専用 マイハンダ イ→右側ショートカットエリアの「MS ソフト」

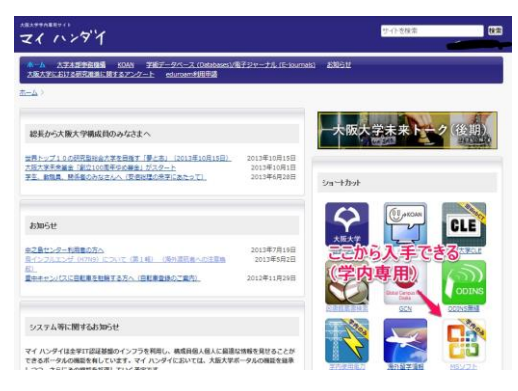

## まず始めにしておくべき、イとロとハ。

イ)参考資料(参考文献)ファイルの作成。常に「参考資料用のファイル」 <u>を一つ作り、随時、読んだ資料等を引用するための形式で追加しては?</u> 最後には、それを貼り付ければおしまい、というように。これは、読書

 参考文献リスト
 卒論本文
 Abstract
 目次

リストもかねることができます。その際には、「表」で作成するとより良い。(レイアウトを崩さないまま貼り付けるため)。また、ページ番号をつけたくないものは別刷りするために、別のファイルで作成しておいてもいいでしょう。

- ロ) **バックアップを適時取る手段の確保**. USB フラッシュは当てになりません。具体的には、<u>自分の PC メールアドレ</u> <u>ス宛てに、卒論を書いたファイルを送りつける</u>とよいでしょう。大幅な改定を加えた時など、忘れないように送 りましょう。自分のメールボックスにたまっていくので、前のバージョンも記録することができてなおよし!
- ハ) スタイルの設定。論文内での各章や節の見出し(例:「2.1 研究対象」)などを作る際に、パソコンに「1.1」「2.5」 など、章や節番号/書式設定をさせることができます。ここではよく使う「見出し 1、2、3」を設定しています. なお、以下に挙げる以上の応用操作は自分で勉強するか、本るくぱすの姉妹編を参照下さい.

## スタイル設定の手順

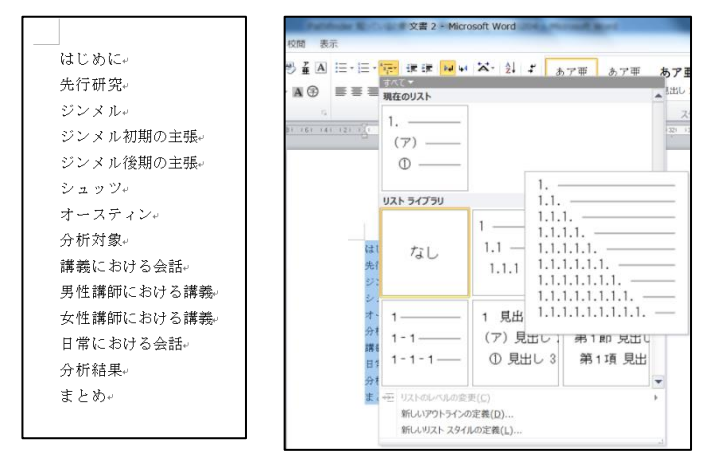

①まず、表示させたい目次を白紙のページで作成します。 (ここはまだテキトーで構いません.)

②次に、全部選択(Ctrl + A)し、「アウトライン」→ 「リストライブラリ」→「1.1.」を選びます。すると、 すべてに番号が付きます。

③この番号は連番になっているので、「2」「2.1」「2.1.1」などになるように、「インデントを増やす」か、「リストレ ベルを調整」していきます。

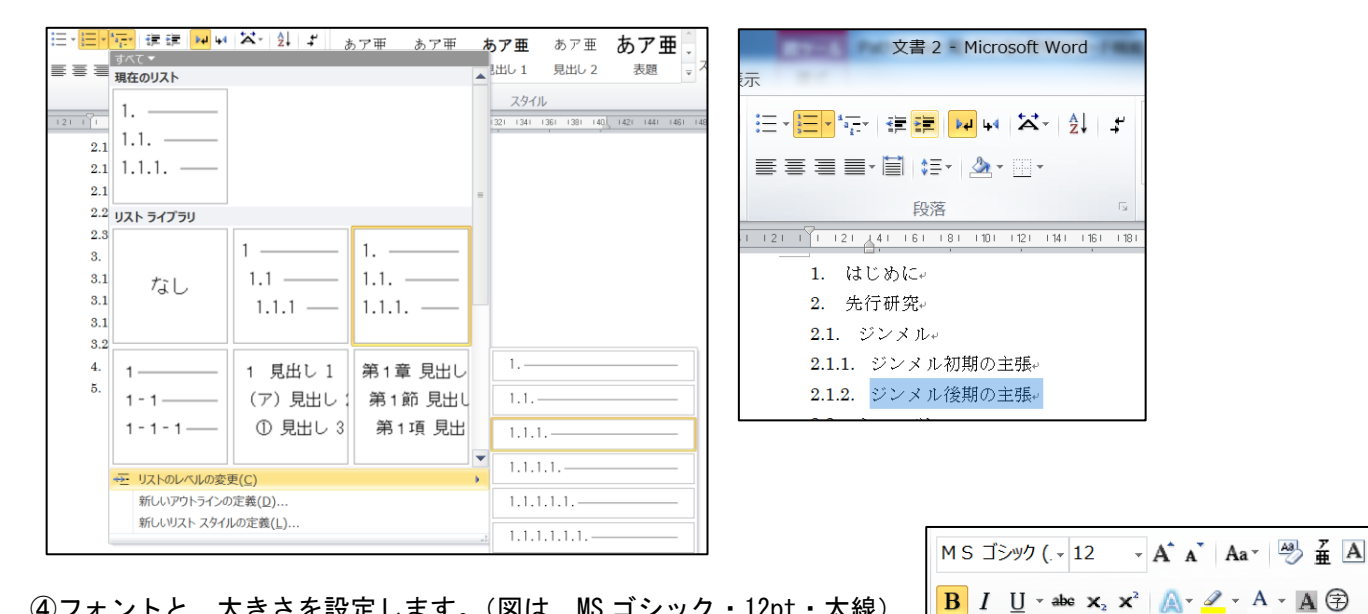

| ④フォントと、大きさを設定します。 | 。(図は、MS ゴシック・12pt・太統 |
|-------------------|----------------------|
|-------------------|----------------------|

| あア亜 あア亜                  | I. あア団<br>め 見出し1                        | あ ア 亜<br>見出し 2 | あア亜<br>見出し 3 | ▲<br>- スタイルの  |  |  |  |  |
|--------------------------|-----------------------------------------|----------------|--------------|---------------|--|--|--|--|
|                          | ., ,,,,,,,,,,,,,,,,,,,,,,,,,,,,,,,,,,,, | 70000          | 70,411 -     | * 変更 *        |  |  |  |  |
|                          | スタイル                                    |                |              | F2            |  |  |  |  |
| 1241 1261 1281 1301 1321 | 1341 1361 1381 140                      | スタイル           |              | ▼ ×           |  |  |  |  |
|                          |                                         | すべてク           | リア           | <b>^</b>      |  |  |  |  |
|                          |                                         | 標準             |              | لم<br>الم     |  |  |  |  |
|                          |                                         | 行間詰            | b            | ب             |  |  |  |  |
|                          |                                         | 見出し            |              |               |  |  |  |  |
|                          | 選択個所と一致す                                | るように 見出        | し1を更新す       | する( <u>P)</u> |  |  |  |  |
| <u>M</u>                 | 変更( <u>M</u> )                          |                |              |               |  |  |  |  |
|                          | すべて選択: (デー                              | タなし)           |              |               |  |  |  |  |
|                          | すべて削除: (データなし)                          |                |              |               |  |  |  |  |
|                          | 見出し1の削除(                                | <u>D</u> )     |              |               |  |  |  |  |
|                          | クイック スタイル ギャラリーから削除(O)                  |                |              |               |  |  |  |  |
|                          |                                         | 5 用文           | /            | <u>43</u>     |  |  |  |  |

⑤最後に、「スタイル」を変更させます。まず、「見出し1」に相当する 文字列(例なら本文中の第一章[1.はじめに])を「選択」し、「スタイ ルの変更」の下の「 🧧 」をクリック。すると、スタイルの一覧が現れ ますので、「見出し1」の右の「▼」をクリック。「選択箇所と一致する ように見出し1を更新する」をクリックします。

| あア亜  | あア亜    | 1. あフ | 1.1. <b>đ</b> | 1. 1. 1. | *<br>• |
|------|--------|-------|---------------|----------|--------|
| ┙ 標準 | ↓ 行間詰め | 見出し 1 | 見出し 2         | 見出し 3    | ₹      |

⑥同様に、「見出し2」「見出し3」を設定すると、このよう に「スタイル」自体に番号が付いた状態になります。これで 設定は完了です。

| ナビゲーション・          | ▼ X |
|-------------------|-----|
| 文書の検索             | ρ.  |
| -                 | -   |
| 4 1. はじめに         |     |
| 1.1. 先行研究         |     |
| ■ 1.2. ジンメル       |     |
| 1.2.1. ジンメル初期の主張  |     |
| 1.2.2. ジンメル後期の主張  |     |
| 1.3. אייבע        |     |
| 1.4. オースティン       |     |
| ▲ 2. 分析対象         |     |
| ▲ 2.1. 講義における会話   |     |
| 2.1.1. 男性講師における講義 |     |
| 2.1.2. 女性講師における講義 |     |
| 2.2. 日常における会話     |     |
| 3. 分析結果           |     |
| 4. まとめ            |     |

これ以降、見出しを設定するたびに、番号がその先頭に連番でつくようになり、いちいち番 号を設定しなくてもよくなります。

画面左のナビゲーションウィンドウ【手順:表示→表示→ナビゲーションウィンドウ】には、 「見出し」設定された一覧が表示されるようになり、論文作成の途中でジャンプするときな どに便利です。また、構成も一目瞭然です。(のちに説明しますが、これで目次を自動作成す ることも可能です。)

## III. 論文作成の必須機能

#### I. <u>編集記号を表示させる</u>

【手順:ホーム → 編集記号の表示/非表示】【Short Cut Key: [Ctrl] + [ ( ]】

| $\begin{array}{c c} \vdots & \vdots & \vdots & \vdots & \vdots & \vdots & \vdots & \vdots & \vdots & \vdots $ | e<br>≯ |
|----------------------------------------------------------------------------------------------------|--------|
| ≡≡≡∎≌ ‡- ⊉-⊪-                                                                                                 |        |
| 段落                                                                                                    | G.     |

| Mor | re:編集記号をオンにしていると,空有   |
|-----|-----------------------|
| 白部  | 3分がスーペースなのか, Tab なのか, |
| どこ  | からがセクションで区切らてれいるの     |
| か,  | などがわかる.編集時には必須だ.      |

II. <u>上付き <sup>4</sup> 下付き <sub>6</sub> 消す線</u>傍点 【手順 : ホーム → フォント】【Short Cut Key : Ctrl+D】

| MS明朝 | (本 - 10.5  | · A A                     | Aa - 🎒                          | ĂA |
|------|------------|---------------------------|---------------------------------|----|
| BIU  | [ × ab∈ ×₂ | <b>X</b> <sup>2</sup> 🔼 * | <mark>₀b</mark> ⁄2 - <u>A</u> - | А  |
|      |            | フォント                      |                                 | G. |

More: 傍点は、右下の から移ることの できる「ダイアログボックス」に表示され る。ここでは様々な設定が可能。

Ⅲ. 図とか表とか番号を選択したらふってくれる。(図1)
 【手順】参考資料 → 図表番号の挿入

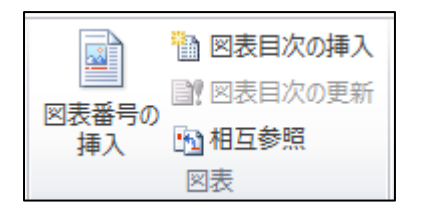

図 1 【図表番号の挿入のボタンが表示されている】

More:図表をよく使う論文の場合、図表番号の 挿入により、番号を設定しておくと、論文の最 後に「図表目次」などを付ける際に一括で作成 してくれる。(図表目次の挿入) ※連番の付け方がわからないなどは、本パスファインダーシリーズのワード編 Vol.2 を参照。

Ⅳ. <u>上/下にいつも同じ言葉を表示させる(ヘッダー・フッター)&ページ番号をつける</u>
 【手順】挿入 → ヘッダー・フッター/ページ番号

| <i>∧ッダ− フッタ−</i><br>・ | (# ペー)番号               | )<br>? |                     | <b>ノ</b> パー :          |
|-----------------------|------------------------|--------|---------------------|------------------------|
| ヘッダーとフッ               |                        | R      | ージの上部( <u>工</u> )   | $\left  \cdot \right $ |
|                       |                        | R      | ージの下部( <u>B</u> )   | •                      |
|                       |                        | R      | ジの余白( <u>P</u> )    | ۲                      |
|                       | · 現在の位置(C)             |        |                     | F                      |
|                       | パージ番号の書式設定( <u>F</u> ) |        |                     |                        |
|                       | ₽                      | N      | ージ番号の削除( <u>R</u> ) |                        |

More:ページ番号は最後にやろうと思って忘れてしまうこ とが多いので、まずつけておきたい。 また、ページ番号を表示させたくない箇所(目次や要約な ど)については、別のファイルで作ってしまったほうが楽 かもしれない。

#### V. <u>脚注をつける<sup>1</sup></u>

【手順:参考資料→脚注の挿入<sup>i</sup>】 【Short Cut Key: Alt + Ctrl + F】

More:言わずとしれた論文の特徴。脚注には、本文に入れるほ どではないが、説明しておかなければわからないかもしれない ことを入れる。しかし、つけすぎは禁物だ。

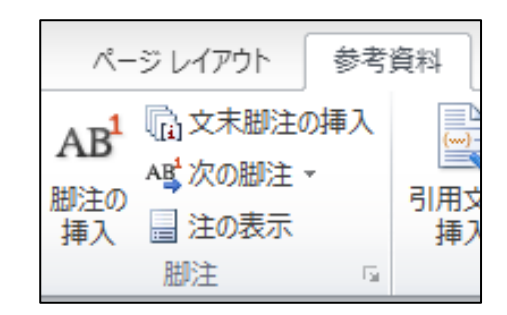

■ テキストの追加 ▼
■ テキストの追加 ▼

目次

目次

Ⅵ. <u>文章中に使った言葉を探す</u> Ⅶ.違**う**言葉に置き換える →Ctrl+F →Ctrl+H

|                      |           | 検索と記           | 換                 |                  |       | ? | × |
|----------------------|-----------|----------------|-------------------|------------------|-------|---|---|
| 検索                   | 置換 ジャンプ   |                |                   |                  |       |   |   |
| 検索する文字列( <u>N</u> ): |           |                |                   |                  |       | V | 3 |
| オプション:               | あいまい検索(日) |                |                   |                  |       |   |   |
| 置換後の文字列(1):          |           |                |                   |                  |       | V |   |
|                      |           |                |                   |                  |       |   |   |
| オプション(M) >           | »         | 置換( <u>R</u> ) | すべて置換( <u>A</u> ) | 次を検索( <u>F</u> ) | キャンセル |   |   |

More:論文を書いているうちに特定の語を置き換えたいことがある。そのようなときは、文字列を一気に置き換えることができる。ただし、オプションで「あいまい検索」になっていると、置き換えてほしくない言葉まで置き換わってしまうかもしれない。再度の確認を忘れずに。

## VI. スタイルで「見出し」指定しておくと、自動で目次を作ってくれる

【手順:ホーム → スタイル → 見出し1, 見出し2 etc... → 目次 → 自動作成の目次】

| *           | * + #           | * <b>7</b>      | * 7 #          | * 7 7     | * <b>7 म</b> | · A     |  |
|-------------|-----------------|-----------------|----------------|-----------|--------------|---------|--|
| めア田<br>J 標準 | め / 田<br>↓ 行間詰め | 40 ア 田<br>見出し 1 | の / 田<br>見出し 2 | のゲ田<br>表題 | 40 / 田<br>副題 | ▼ スタイルの |  |
|             |                 |                 |                |           |              |         |  |

<sup>1</sup> 誰も教えてくれないが、論文では必要だ。

なお、目次の更新は、目次を選択した状態で、[F9]キーを押す.

More:見出しをいちいち整えるのは面倒くさい。そんな時は、スタイルで設定をしておこう。スタイルは編集可能で、「見出し」に自動的に段落番号を振るように設定もできる便利な機能だった。いろいろといじってみて、自分のスタイルが一発で出てくるように設定できれば、時間と手間を短縮できる。目次自体は最後に作ったほうがいい。

### VII. <u>ページではなく、「セクション」で区切る</u>

【手順:ページレイアウト → 区切り → セクション区切り → 次のページから開始 など】

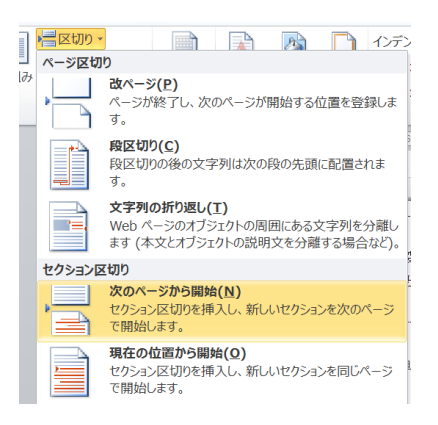

More:セクションは文章の中でのページではない区切りをつけるのも.セ クションの区切りを各章や、冒頭で行っておくことで、ページ番号を非表 示にしたりできる。(Abstract や、目次を書くときには、基本的にはページ 数を表示させない。)

方法としては、あらかじめ Abstract や目次の最後のところでセクション を区切っておき、「ページ番号」を入れた後で「先頭ページのみ別指定」に、 ☑する。すると、セクションのページの最初だけが消える。

# VIII. <u>文字列に枠をつける</u>

#### 【手順:文字列をドラッグする→罫線→外枠】

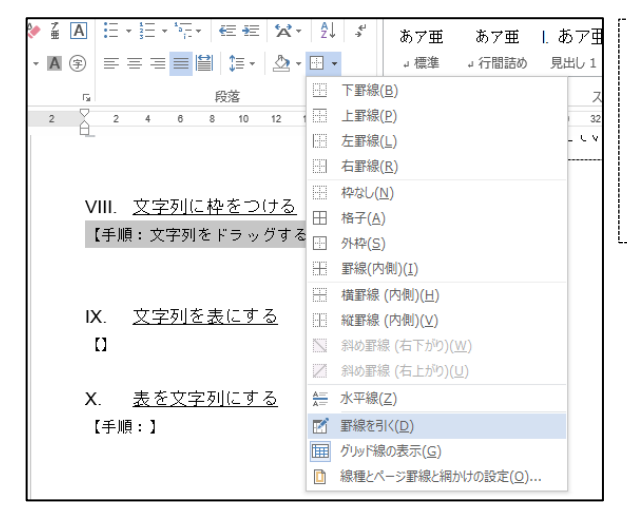

More: 例えば論文中, 文字列ではあるけれどもその部分を際立 たせたり, 別の情報として与える際に, このように枠線を用い ることも可能だ. ただし, 引用するときなどには普通使わない ので, 逆に枠線をつけると野暮ったい.

#### IX. <u>文字列を表にする</u>

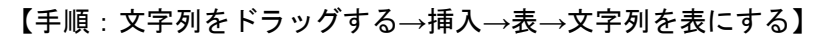

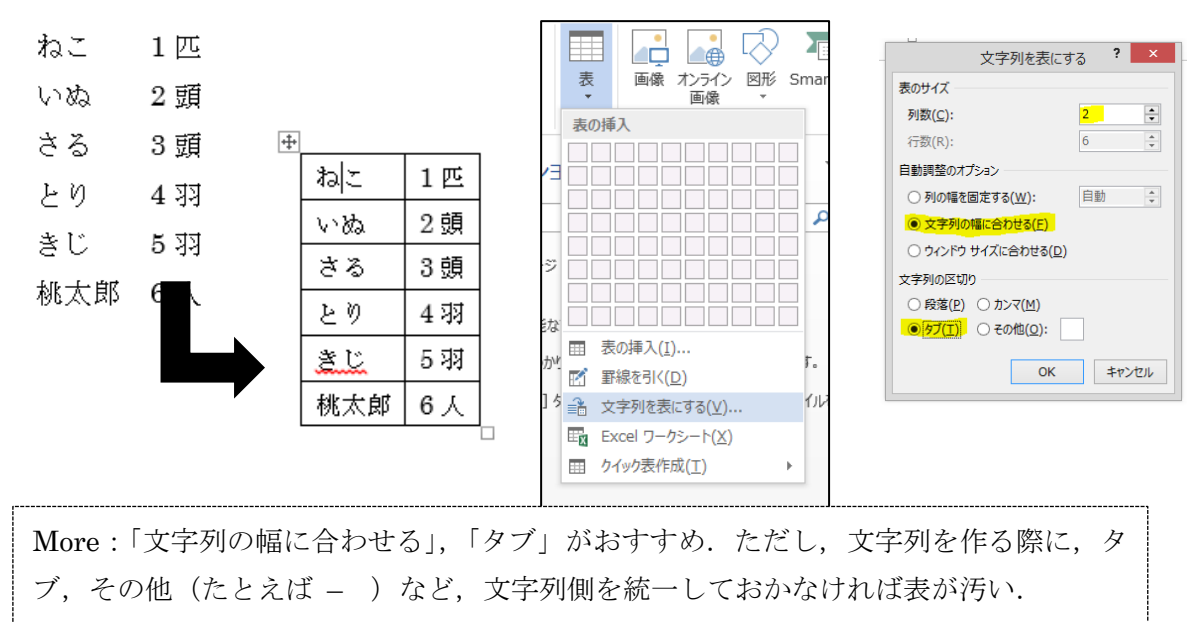

## X. <u>表を文字列にする(表の解除)</u>

#### 【手順:表を全選択→表ツール→レイアウト→データ→表の解除】

More: 表を解除して,文字列になおす際に用いる.いろいろな図を最初に表で作り,あとで文字列にすることもできる.なお,文字列の区切りを「タブ」にすると,レイアウトを崩すことなく文字列にできるのでおすすめだ.

| 表ツール     ? 国       デザイン     レイアウト                                                      | 表の解除 ? ×<br>文字列の区切り<br>○ 段落記号(P)                                     |
|----------------------------------------------------------------------------------------|----------------------------------------------------------------------|
| 副高さ: 5.9 mm (1)       日志を揃える         自動調整       「日本を揃える」         「日本の調査       「日本の描える」 | <ul> <li>● (タブ(I))</li> <li>○ カンマ(M)</li> <li>○ その他(Q): -</li> </ul> |
| セルのサイズ 13 配置 データ                                                                       | - ☑ 複合表を変換する(C)                                                      |
|                                                                                        | - OK キャンセル                                                           |

#### XI. <u>文章の途中で行間を狭くする</u>

【手順:行間を狭くしたい文字列をドラッグする→ホーム→行と段落の間隔→行間オプション】

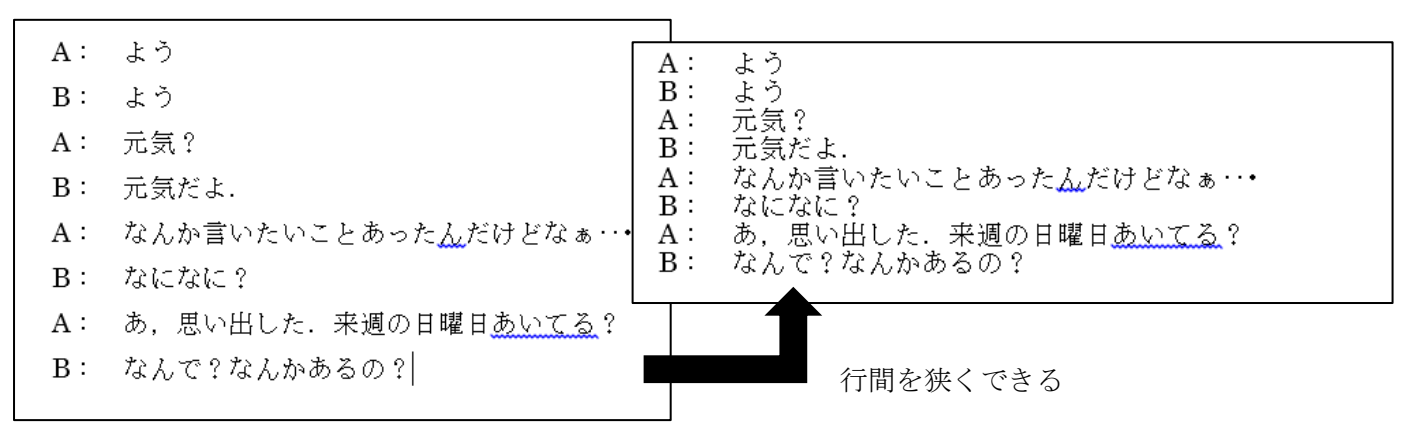

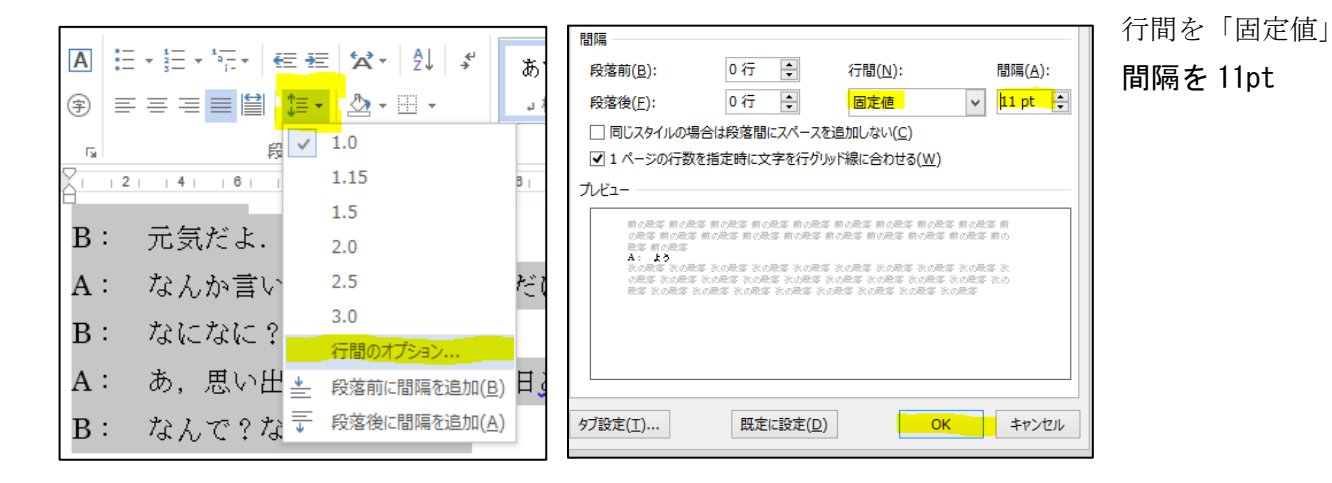

# III. 時短のための便利機能

I. <u>将来の自分のためにコメントを残す</u>

| 【手 | 順:校開        | ଣ→⊐;                                                             | メント     | の挿入 | ] [Short Cut Key: Ctrl + Alt + M] | More :                                  |
|----|-------------|------------------------------------------------------------------|---------|-----|-----------------------------------|-----------------------------------------|
| 校  | 問表          | Ŧ                                                                |         |     |                                   | 論文作成中に、リマインダーや不確かな記                     |
|    | ж           | ×,                                                               |         |     |                                   | 述、後で書こうと思っていることをコメン                     |
| 登録 | コメントの<br>挿入 | 除<br>  、<br> 、<br> 、<br> 、<br> 、<br> 、<br> 、<br> 、<br> 、 、 、 、 、 | 前へ<br>小 | 次へ  | <b>コメント [HC1]:</b> こめんとが書かれる。↓    | トに残しておくことで、どこでなにをしな<br>ければいけないのかが明確になる。 |

II. 「コピー」した時に前の「コピー」したやつが消えてしまうことを防ぐ(最大 24 個)

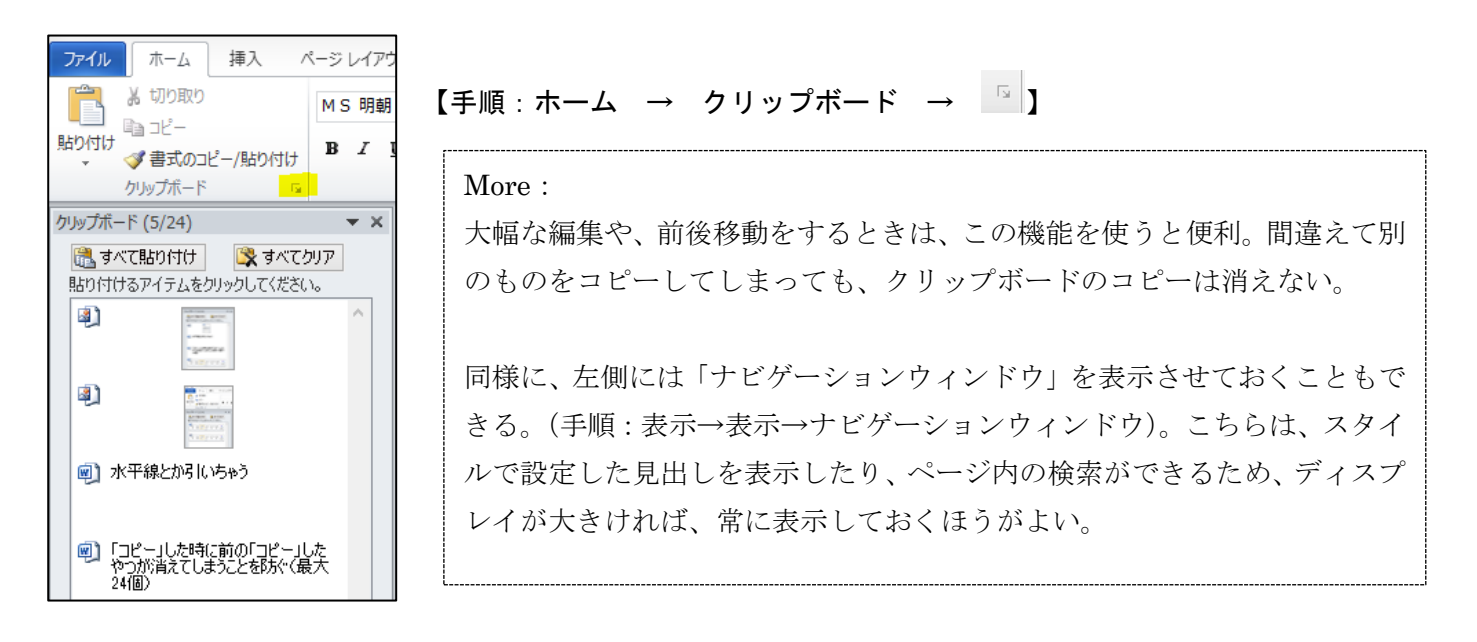

### Ⅲ. おなじ文章の別の箇所を縮小することなく1画面に表示させる

【手順:表示 → 分割 → クリック】

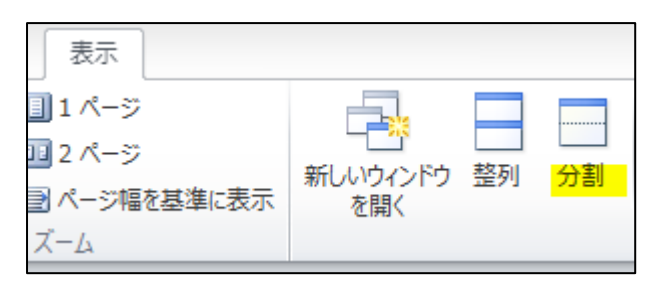

More :

表やグラフについて書きたいのに、書くに つれて表が上のほうへ…見えない…とな った時に使う機能。同じファイルの画面を 二分割し、上部で表、下部で編集などが可 能になる。

# IV. ちょっとマニアックな機能

- I. 強制的に改ページ
- 【手順:ページレイアウト→区切り】【Short Cut Key: Ctrl + Enter】

| ページレイアウト 参考資料 差し込み            | →文書 校閲 表示                                   | More: 次のページの空白のために、E | nter |
|-------------------------------|---------------------------------------------|----------------------|------|
|                               | 0 📄 📄 💦 1/7                                 | を押しまくるのはおくれています。     | これ   |
| 7 示白 印刷の 91人 技祖の<br>マ 向きマ マ マ | <b>改ページ(P)</b><br>ページが終了し、次のページが開始する位置を登録しま | で、上下を編集してもレイアウトが崩;   | れな   |
|                               | ₫.                                          |                      |      |

II. <u>Our Microsoft Word can help us writing in English, especially by finding similar words and showing meanings.</u>

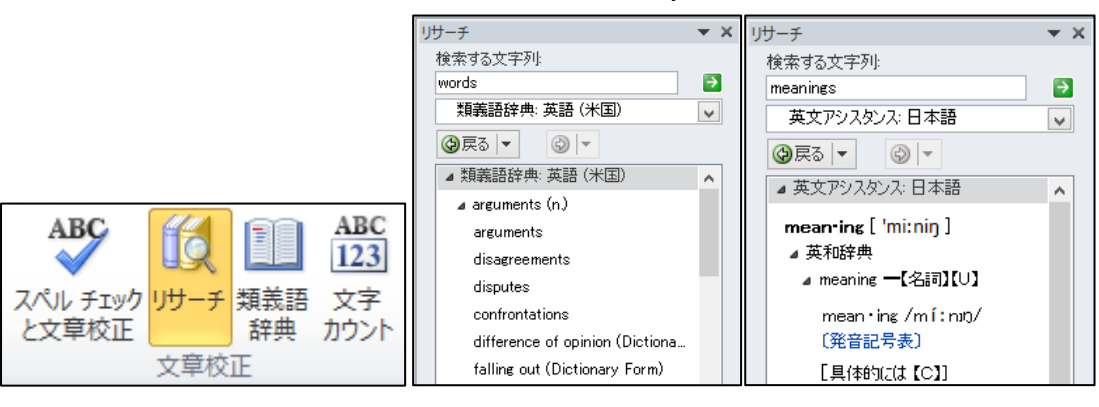

【手順:校閲→リサーチ/類義語辞典】【Short Cut Key: Alt + 英単語をクリック】

More :

要約を英語やその他言語で書く場合、類義語辞典があるものであれば、この機能が使えます。シソーラスや 意味を教えてくれるので、今後お仕事でもつかえそうですね。

#### III. <u>編集した時にどこが変わったかわかるようにする機能</u>

#### 【手順:校閲 → 変更履歴 → 変更履歴の記憶】【Short Cut Key: Ctrl + Shift + E】

| 20                                         | ■ 最終版:変更箇所/コメントの表示 | - |
|--------------------------------------------|--------------------|---|
|                                            | ■ 変更履歴とコメントの表示     |   |
| 変更履歴の<br>記録 ▼                              | ▶ [変更履歴] ウィンドウ ▼   |   |
| 変更履歴                                       |                    |   |
|                                            |                    |   |
| 編集 <u>すると、<mark>すれば、</mark>このようになります。↩</u> |                    |   |

More :

チューター・留学生間でのやり取りや、グ ループワーク時に効果を発揮します。 本文に表示するのとは別に、コメント欄で 削除された情報を見せることもできます。 【変更履歴とコメントの表示】

#### Ⅳ. <u>樹形図を書く</u>

表ツールと罫線ツールを使えば、樹形図は一応書くこともできます。(樹形図は適当です.)

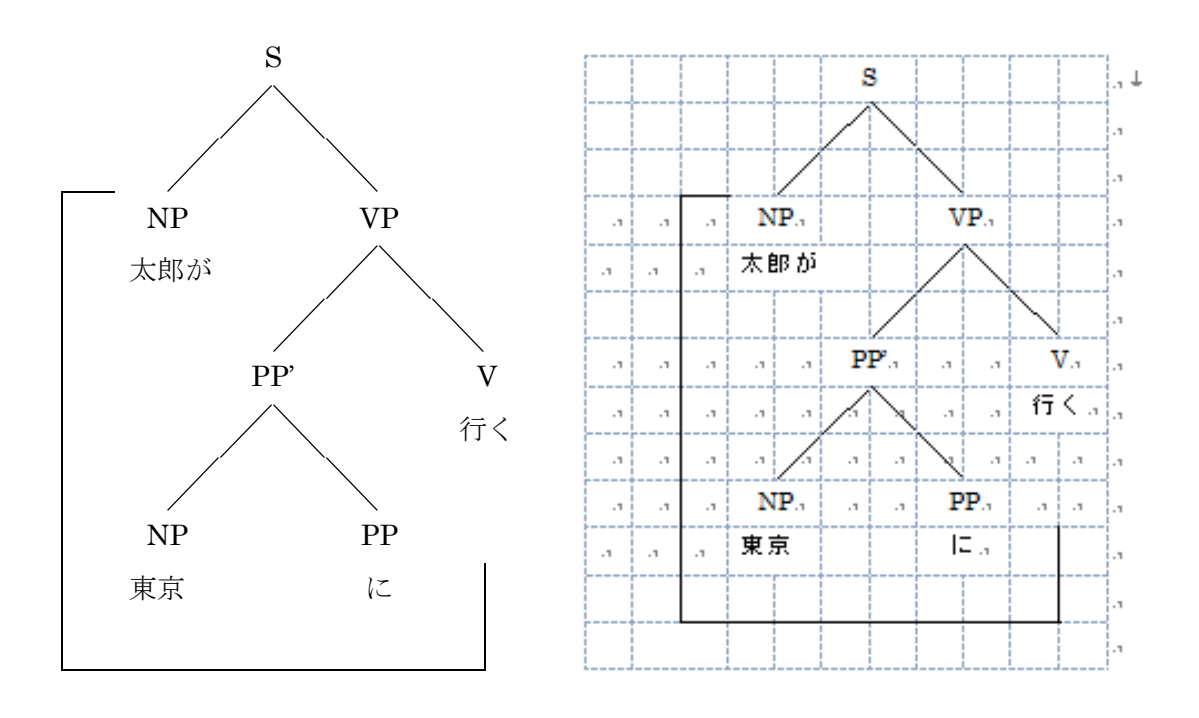

#### V. 最後に

ワードはかなりの機能数を持っているので、使いこなせなくて当たり前です。しかし、機能名がわかれば、 それをどんどん使って効率化することができます。Wordの細かい「困った」を助けてくれるサイトとして、 次のものがあります。

[AllAbout ワード(word)の使い方] http://allabout.co.jp/gm/gt/1910/ (最終確認:13.02.14) [よねさんの Word と Excel の小部屋] http://www.eurus.dti.ne.jp/~yoneyama/ (最終確認:2013/12/13)

作成途中にうまく使えずイライラするよりも、このようなサイトを参照しつつ使い方を極めて、快適なワ ード生活を送ってください。 ※わからないこと、わかりにくいところなどが有りましたら、気軽に TA デスクにお尋ねください.本るく ぱすの改定にご協力下さい.

文末脚注

<sup>i</sup> 文末脚注の挿入にすると、文末脚注ができます。通常の脚注には長すぎるものなどはここへ。